| 产品名称 | 移动电源放电测试仪ASD913                 |
|------|---------------------------------|
| 公司名称 | 深圳市昂盛达电子有限公司                    |
| 价格   | 13500.00/台                      |
| 规格参数 | 品牌:昂盛达<br>型号:ASD913<br>包装:有包装   |
| 公司地址 | 深圳市龙岗区坂田布龙路339号鸿生源工业区A栋<br>902室 |
| 联系电话 | 0755-28531900 13538165987       |

## 产品详情

产品详情 一、产品简介 asd913放电测试仪主要用于移动电源、电池等产品的性能测试。内部集 成了8个独立的电子负载模块,单台设备可同时进行8通道测试。测试参数包括:电压、电流、功率、放 电时间、放电能量、放电容量。 功能特色 单台设备可进行8通道放电测试工作; 7寸触摸液晶屏,支持参数直接输入;高精度及高分辨率1mv/1ma;高稳定,低纹波,低漂移; 面板功能操作简易: 可测试电池或移动电源的放电时间、放电能量和放电容量: 可测试移动电源的最大输出电流; 二、技术规格内置数控电子负载模块参数(ch1-ch8通道) 项 目 参数 规格指标 输 入 电压 0-10v 电流 0-4a 设定解析度 设定解析度 电压 1mv 电流 1ma 电阻 0.1r 回读分辨率 电压 0-5v 1mv 5-10v 10mv 电流 1ma 回读精确度 (@25°c) 电压 0.05% +2mv 电流 0.15% +4ma 整机参数 电网输入 电压范围 100vac~240vac 频率范围 47-63hz 仪器尺寸 hxwxd 115mm\*440mm\*340mm 包装尺寸 hxwxd 180mm\*510mm\*400mm 重量 净重 6.8kg 包装总重量 kg 三、快速入门 本章节将简单介绍asd913放电测试仪的外观及基本功能操作,让您快速认识和使用asd913放电测试仪。 3.1 asd913放电测试仪前后面板功能介绍 图1:asd913前面板 Icd显示区 负载1-4输入端口 负载5-8输入端口 图2:asd913后面板 电源开关 散热窗口 usb接口 swd接口 电源输入插座 3.2 基本操作 3.2.1开机: 将asd913放电测试 仪连接好市电,按下电源开关,这时Icd显示开机logo,如图3,等待约几秒钟开机预热后,放电测试仪初 始化并进入测试界面,此时已经顺利开机。 图3:开机显示界面 3.2.2快速使用: asd913开机后会 自动进入测试界面如图4所示。在测试界面8个放电测试模块的运行状态及参数均直观显示。每个模块最 上边显示的是当前通道号,中间黑色区域显示的是测试的参数,下边从左到右分别是:设置键和on/off键 。当前通道模块若处于"off"状态,则通道标号、设置键、on/off键均为灰色。点击"on/off键"当前通 道模块被开启,处于"on"状态,则通道标号、设置键、on/off键均点亮为白色。测试参数区显示的是实 际的运行参数,若点击"运行参数"区,显示的运行参数会在:"电压/电流/功率"与"时间/电能/容量 "(如附图5所示)之间切换。 图5:测试界面23.2.3功能设置: 在测试界面下,点击"设置键"即可进入设置界面,如附图6所示,在设置界面下可以设置放电负载工作 模式:恒流模式、恒压模式、恒阻模式。选择相应工作模式后,可点击对应的设置参数进行设置。如果

是对电池或电池组进行放电,可以勾选"放电终止电压判断",并设置放电终止电压值,设置放电终止 电压是为了防止对电池过放电而损坏电池。显示界面设置选项可以选择:"显示:v/a/w"(如图4所示 )或"显示:h:m/w?h/ah"(如图5所示),每个通道都可以单独设置显示界面。每次测试的放电时间、 放电能量、放电容量3个参数会自动保存,因此若进行新的次测试时需要将前一次测试的结果清零,这时 只需点击"计量清零"选项的勾选框,然后点击"确定"键退出即可将前一次的计量结果清零。 容量 " (如附图5所示)之间切换。 \ 图6:设置界面 3.2.4放电参数测试: 放电测试仪开机后选择 " 电压/ 电流/功率 " 测试界面。先点击 " 设置键 " 进入设置界面 , 设置相应的放电工作模式及放电参数 , 若8个 通道需要同时测试且测试条件一致,在设置界面选择 " ch1-8 " 此时可以方便一次将8个通道设置相同的 测试参数。确认设置参数无误后,点击"确定"键返回测试界面。连接好待测试的电源或电池,点击"o n/off键"开启相应的测试通道即可进行放电参数测试,显示的:电压、电流、功率参数即为当前的测试 值。 3.2.5放电时长测试:测试移动电源(或其他待测电源)输出放电时间的,可以在测试界面下选择 "时间/电能/容量"测试界面,参照上一章节设置好放电模式及参数。连接好待测试的移动电源(或其 他待测试设备)并开启移动电源输出。点击" on/off键 "开启相应的测试通道,即可进行放电时长测试, 测试时间以:hh:mm(小时:分钟)的格式显示,最大计时为99:59(hh:mm),当测试计时或累计计时 到达最大值时,当前测试通道会动的关闭暂停测试。若放电还没完成需继续测试,可以记录下当前测试 值,在设置菜单中勾选"计量清零"然后确认退出后再次开启测试,待测试完成后将测试结果与之前记 录的测试值相加即为最终的测试值。 3.2.6放电能量测试:测试移动电源或电池输出放电能量,可以在测 试界面下选择 " 时间/电能/容量 " 测试界面 , 参照上一章节设置好放电模式及参数 ( 如果测试电池或电 池组需设置放电终止电压)。连接好待测试的移动电源(或电池)并开启移动电源输出。点击" on/off键 "开启相应的测试通道,即可进行放电电能测试,电能以w?h为单位(1w的功率放电1小时,放电能量即 为:1w?h )。 3.2.7放电容量测试: 测试电池放电容量 , 可以在测试界面下选择 " 时间/电能/容量 " 测 试界面。参照上一章节设置放电为恒流模式,恒流放电值设置为0.1c(c为电池容量,例如5000mah的电 池0.1c电流即为500ma),0.1c是标准测试方法,用户也可以根据电池的特性参数自行设置放电电流值。 测试电池或电池组需勾选"放电终止电压判断"选项并设置好放电终止电压值,以防止电池过放电而损 坏。在设置菜单中勾选"计量清零"(以免将之前测试的结果累加到本次的测试结果中),然后"确认 "键退出。测试时可选用附图7所示鳄鱼夹测试线,将测试线的红色夹子连接电池正端,黑色夹子连接电 '池负端。连接好待测试电池(或电池组)。点击 " on/off键 " 开启相应的测试通道 , 即可进行放电容量测 试,容量以ah为单位(1a的电流放电1小时,放电能量即为:1ah)。 完成需继续测试,可以记录下当 前测试值,在设置菜单中勾选"计量清零"然后确认退出后再次开启测试,待测试完成后将测试结果与 之前记录的测试值相加即为最终的测试值。 四、测试配件 asd913标准配件有usb测试线和鳄鱼夹 测试线,如附图7所示。可选配的测试配件有无线充接收模块测试线(可用于测试qi标准的无线充),如 附图8所示。其它新的测试配件请登录公司网站查新。 图7:标配usb测试线、鳄鱼夹测试线 图8:选配无线充接收模块测试线 五、环境要求 项 目 参数 规格指标 工作坏境 温度 0°c-55°c(环境温度超过40°c请降额使用) 湿度 max: 85% 尘埃 污染度2级 海拔 2000米以下 储存环境 温度 -30° c~70° c 湿度 max: 90%